## COME COLLEGARSI AL REGISTRO ELETTRONICO DELLA SCUOLA

## HOW TO CONNECT TO THE SCHOOL ELECTRONIC REGISTER

如何连接到学校电子寄存器

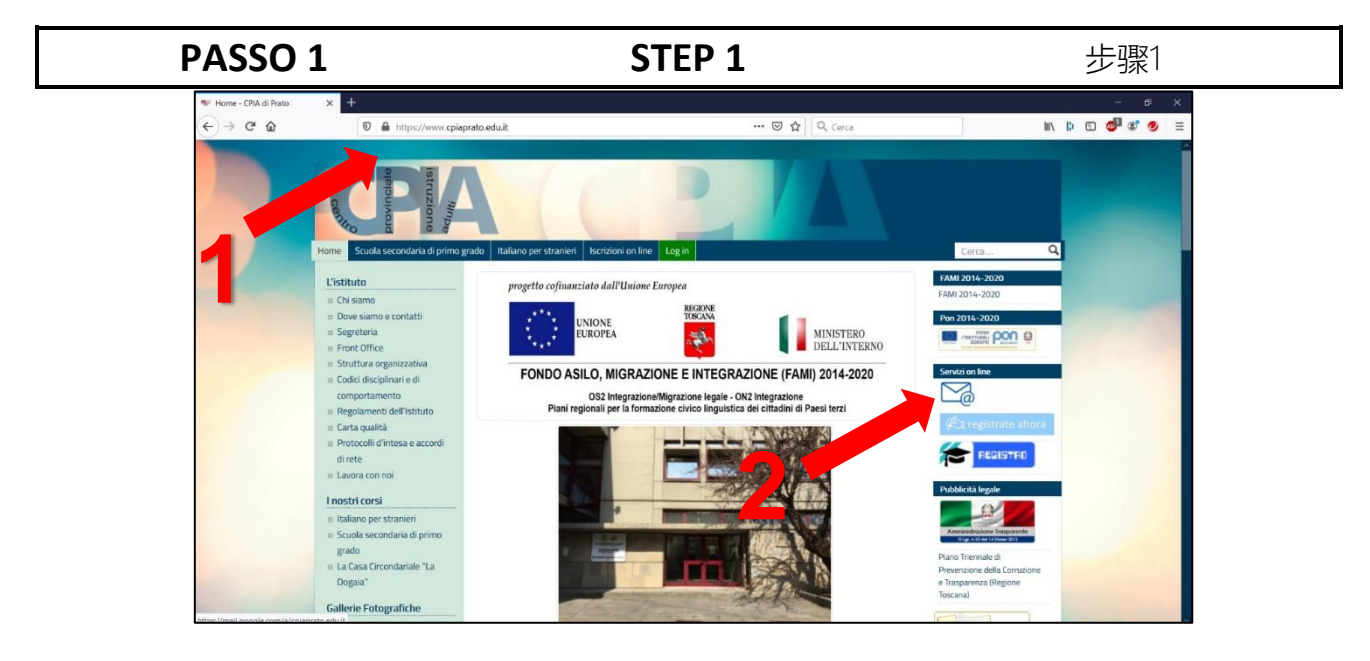

1. Vai al sito **www.cpiaprato.edu.it** 

2. Clicca sulla busta da lettera (a destra)

Go to the website
www.cpiaprato.edu.it
Click on the letter envelope (at the right)

1. 转到网站 www.cpiaprato.edu.it

2. 单击字母信封(右)。

| PASSO 2                                                                     | STEP 2                                                                                                    | 步骤2           |
|-----------------------------------------------------------------------------|----------------------------------------------------------------------------------------------------|---------------|
| ●     Home - CPIA dll Prato     ×       <     >     C     88     ≙     SOCI | Formatione + Distance -D: X AtGREDO BITTHONICO X +  SUCLA S.R.L. [7] suite.sog@cuola.com/registi/POMM039004/index.php                                                                                                    | ± ■ ±   ± ■ ∓ |
| © Regis<br>☆ CPIA1 PR                                                       | tro elettronico - CPIA<br><sup>μπο</sup>                                                                                                    | Sen 819       |
|                                                                             |                                                                                                    |               |
| ©                                                                           | Interior CPU 1 REATO - VAS. SLUESTRO, 11 - 60100 REATO (PO) - Tot 00744420 - Fax: 07144172 - E-mail: pomol/3004@ptmacros.t<br>Accuració A Intercenter<br>I REGISTRO ELECTRONCO (Vension: 7.1.14 - Utimo Aggioramento: 0203/0200) Realizato dalle Soci Scicock Site |               |

Nella nuova pagina inserisci il tuo username (o nome utente) e la tua password. Username e password sono formati solo da numeri.

Poi premi sulla tastiera il tasto Invio (o ← o Enter) o clicca su Accedi. On the new page enter your username and your password. Username and password are formed only by numbers. Then press the *Invio* (or  $\leftarrow$  or *Enter*) key on the keyboard or click on *Accedi* (=Login). 在新页面上输入您的用户名和密码 。用户名和密码仅由数字组成。 然后按键盘上的*Invio*(或↓]或 *Enter*)键,或单击*Accedi*(=登录)。

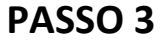

STEP 3

步骤3

| 19/20 v Alfabetizzazione v | HOME VALUTAZIONI REGISTRO CORSO A                                                                                                    | REE DEDICATE PROFILO ASSISTENZA ESCI |
|----------------------------|----------------------------------------------------------------------------------------------------|--------------------------------------|
| nk rapidi                  | della classe 👽 🔌 👞 🖬 🖬 🚽 🔟 ( CPIA Via San S                                                                                                    | Silvestro ) - A.S. 2019/2020         |
| Circulari                  | Dal un nome al nuovo dispositivo                                                                                                    |                                      |
| Colloqui settimanali       | Il motivo per cui ti viene chesto di dare il nome al dispositivo<br>utilizzando potebbe essere che l'accesso è stato deffutualo<br>pe,notebook o browser diversi da quelli che utilizzi abitu<br>oppure la cancellazione dei cookie dalle impostazioni del tuo br<br>Nome dispositivo (es. Computer scuola) | con un<br>almente<br>rowser.         |
|                            |                                                                                                    | Salva                                |
|                            | Clicca i pulsanti sotto per utilizzare il registro tramite l'app per sm                                                                                                    | artphonel                            |

La prima volta che entri nel registro elettronico (o quando entri con un altro computer o cellulare) appare una finestra che ti invita a scrivere il nome del tuo computer.

Puoi non fare niente e lasciare vuoto, poi clicca su *Salva*. A questo punto è possibile utilizzare il registro elettronico. Per conoscere i comandi del registro elettronico leggi la guida *Come funziona il registro elettronico*. The first time you enter the electronic register (or when you enter with another computer or mobile phone) a window appears inviting you to write the name of your computer.

You can leave it blank and click on *Salva* (=Save).

At this point it is possible to use the electronic register.

To know the electronic register commands read the guide *Come funziona il registro elettronico* (=How the electronic register works). 首次输入电子寄存器时(或当您使 用另一台计算机或移动电话输入时),将出现一个窗口,邀请您输入 计算机的名称。 您可以将其保留为空白,然后单击 *Salva*(=保存)。 现在可以使用电子寄存器了。 要了解电子寄存器命令,请阅读指 南*Come funziona il registro elettronico*(=学校电子寄存器的 工作方式)。